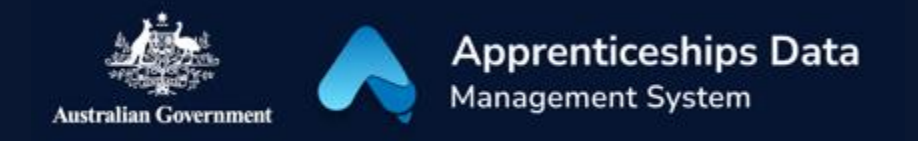

# Fact Sheet: Overview of the BAC and CAC wage claim subsidy application process

This fact sheet introduces the Boosting Apprenticeship Commencements (BAC) and Completing Apprenticeship Commencements (CAC) wage subsidy claim application process and the components of the user interface. Use this fact sheet along with the other ADMS help and support resources to quickly raise and submit BAC and CAC wage subsidy applications.

## ADMS Home Screen

Once you have received a notification that you can lodge a BAC or CAC wage subsidy claim application, you will need to log in to ADMS. We have a range of help guides that will help you <u>set</u> <u>up your ADMS access here.</u>

After you have logged in to ADMS, you will see the ADMS home screen. To access the BAC/CAC claim application list, click the large button labelled "Process BAC/CAC applications" in the Actions section of the home screen.

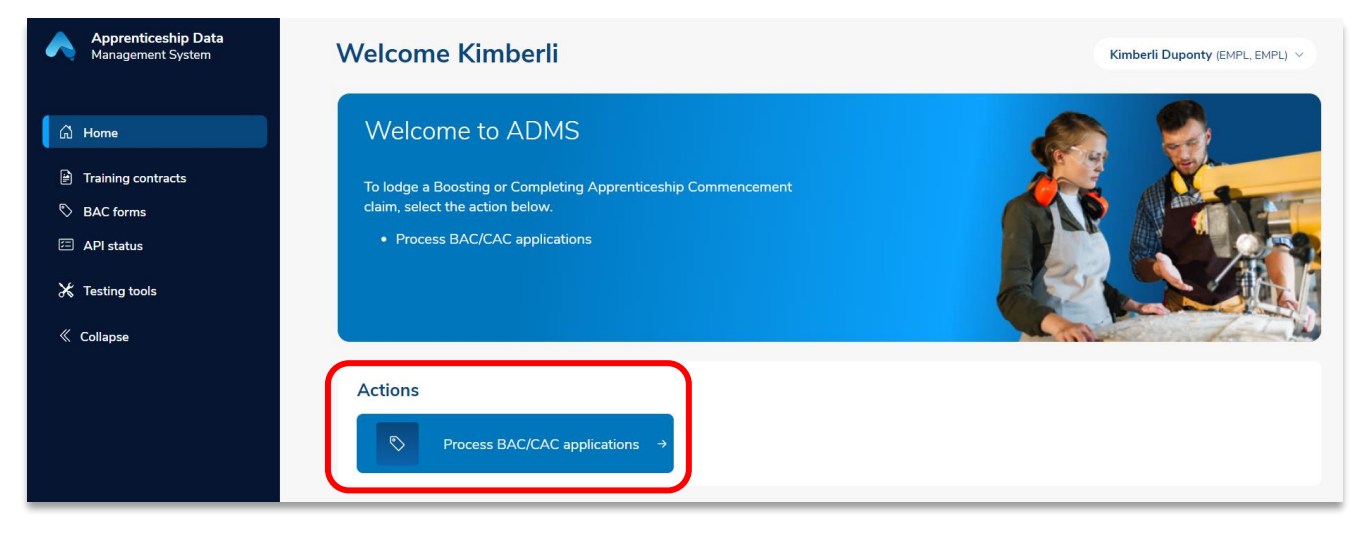

## BAC/CAC claim application list

The BAC/CAC claim application list displays all available claims for your business.

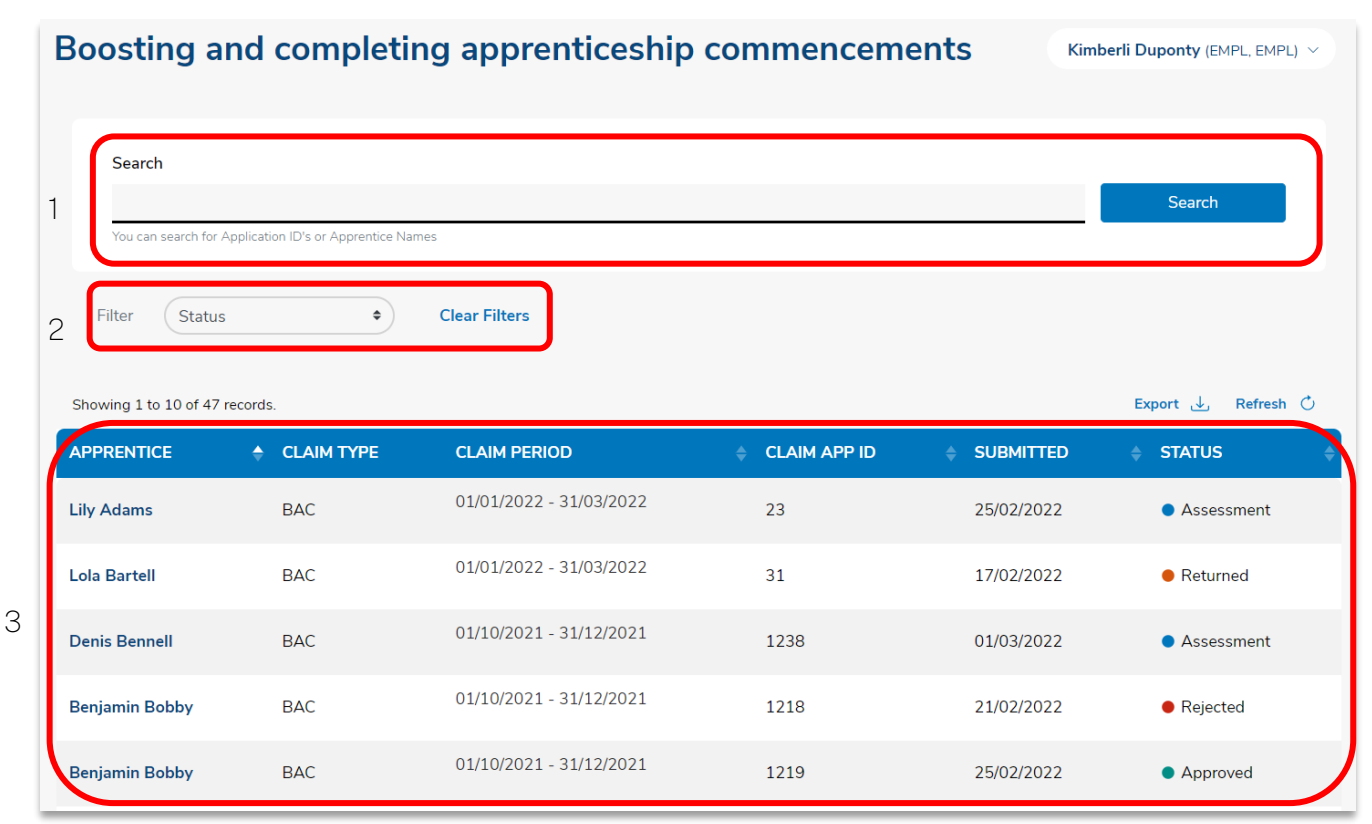

This page has three main components:

| Number | Name       | Description                                                                                                    |
|--------|------------|----------------------------------------------------------------------------------------------------|
| 1      | Search Bar | The search bar allows you to search for a specific wage subsidy claim application using the Application ID or Apprentice Name.                                                                                                    |
| 2      | Filter     | The Filter allows you to limit the claim applications that appear<br>in the list below based on the status of the claim. For example,<br>you can filter the list so that only claims in 'Draft' are displayed.                                          |
| 3      | Claim List | The claim list shows all BAC and CAC claims available to you to process, and all claims previously submitted. To help you find claims quickly and easily, you can sort the claim list in ascending or descending order by any of the columns displayed: |
|        |            | <ul> <li>Apprentice name</li> <li>Claim type (BAC or CAC)</li> <li>Claim period</li> <li>Claim Application ID</li> <li>Submitted date</li> <li>Status</li> </ul>                                                                                        |
|        |            | To sort, just click the up and down arrows next to the column heading. To reverse the sort order, click them again.                                                                                                    |

## BAC/CAC claim application user interface

Clicking on an entry in the claim list will open the claim application user interface. This screen will allow you to add information to support your claim and submit it for processing. As an employer, you can edit the claim when the status column displays "Ready", "Draft", or "Returned". You can view, but not edit the claim when the status column displays "Submitted", "Assessment "Approved", or "Rejected".

A guide to all the fields in the claim application, and how to use them is available here.

The claim application user interface contains the following sections:

#### Apprentice details

The Apprentice details section displays the apprentice's name and key information about the qualification they are working towards. This section cannot be edited.

| Apprentice details                      |  |
|-----------------------------------------|--|
| Name                                    |  |
| Nicholas Martin                         |  |
|                                         |  |
| Qualification                           |  |
| Qualification (Code, AQF Level & Title) |  |
| MOBILE PLANT TECHNOLOGY                 |  |
| Commencement date                       |  |
| 01 Dec 2020                             |  |
| Expected completion date                |  |
| 01 Dec 2024                             |  |
|                                         |  |

#### Employer details

The Employer details section displays key information about the business and allows you to select which bank account you would like your wage subsidy to be paid into. If your preferred bank account does not appear, contact your network provider. Only the bank account can be edited in this section.

| Employer details<br>Is the employer a Group Training Organisation?<br>Yes                        |        |
|--------------------------------------------------------------------------------------------------|--------|
| Business name                                                                                    |        |
| ABN<br>66 068 259 647                                                                            |        |
| Workplace address on the claim end date<br>Line 1<br>Line 2<br>Line 3<br>Some Suburb<br>VIC 1234 |        |
| Employer contact name Test Name                                                                  |        |
| Employer email address test@test.com.au                                                          |        |
| Employer contact number<br>+61 02 6041 0607                                                      |        |
| Bank account                                                                                     | Change |
| National Australia Bank<br>Tycoon Developments<br>BSB: 084-705 ACC: ****7308                     |        |
|                                                                                                  |        |

#### Claim details

The claim details section is where you enter key information about the claim, including any other Australian government wage subsidies you receive in relation to the apprentice, and upload the training plan if you have not previously.

| You                              | <b>ote</b><br>u are able to lodge of | ne claim per apprentice or train                                                                   | nee for the claim perio                                                                                                    | d. Claims can only be lod                     | lged afte | r the claim period has            | ended. |    |
|----------------------------------|--------------------------------------|----------------------------------------------------------------------------------------------------|----------------------------------------------------------------------------------------------------|-----------------------------------------------|-----------|-----------------------------------|--------|----|
| Date the app<br><b>01 Dec 20</b> | prenticeship or trained<br>120       | eship commenced                                                                                    |                                                                                                    |                                               |           |                                   |        |    |
| During the C                     | laim Period was the                  | apprenticeship or traineeship                                                                      | cancelled, withdrawr                                                                                                    | n or completed? (required)                    |           |                                   |        |    |
| O Yes                            | O No                                 |                                                                                                    |                                                                                                    |                                               |           |                                   |        |    |
| • Yes                            |                                      | e apprentice or trainee during t                                                                   | this claim period? (requ                                                                                                    | uired)                                        |           |                                   |        |    |
| • Yes<br>Wage sub:               | No No                                | g (required)                                                                                       | this claim period? (req                                                                                                    | uired)<br>Start date (required)               |           | End date (required)               |        |    |
| • Yes<br>Wage sub:               | No                                   | g (required)                                                                                       | this claim period? (requ                                                                                                    | Start date (required)<br>dd/mm/yyyy           |           | End date (required)<br>dd/mm/yyyy |        | Î  |
| Yes     Wage sub:                | No                                   | g (required)                                                                                       | this claim period? (req                                                                                                    | uired)<br>Start date (required)<br>dd/mm/yyyy |           | End date (required)<br>dd/mm/yyyy |        | Ĩ  |
| Yes     Wage sub:                | No                                   | e apprentice or trainee during f                                                                   | this claim period? (req<br>¢<br>(+) Add ano                                                                                                    | uired)<br>Start date (required)<br>dd/mm/yyyy |           | End date (required)<br>dd/mm/уууу |        | Ĩ  |
| Yes     Wage sub:                | No No                                | e apprentice or trainee during t<br>More info ()<br>g (required)<br>vidence that training has come | this claim period? (requestion of the second second secon | Start date (required)<br>dd/mm/yyyy<br>ther   |           | End date (required)<br>dd/mm/yyyy |        | Î. |

#### Wage evidence

The wage evidence section is where you upload evidence of wages paid to the apprentice during the claim period. Wage evidence is typically pay slips or exports from your account software. ADMS is linked to the Australian Tax Office, which helps us to ensure correct payment amounts are paid for wage subsidy claims.

If wage evidence for the claim period overlaps at the start or end with another claim period you should still upload it, and report the <u>total amount</u> for the wage evidence, not just the amount paid during the claim period. ADMS will do those calculations for you.

| Wage evidence can include p                                          | aid for the period from 01 April<br>ayroll prints, time and wages s | 2021 to 30 June 2021 to support y<br>heets, payslips or payroll summaries | our claim.<br>s that confirms all of the below: |
|----------------------------------------------------------------------|---------------------------------------------------------------------|---------------------------------------------------------------------------|-------------------------------------------------|
| <ul> <li>Employer ABN (or just E</li> <li>Apprentice name</li> </ul> | mployer name if lodging a pay                                       | ment summary)                                                             |                                                 |
| <ul> <li>Payment period (date ra</li> </ul>                          | ange aligning to the period beir                                    | ng claimed)                                                               |                                                 |
| <ul> <li>Payment amount</li> </ul>                                   |                                                                     |                                                                           |                                                 |
|                                                                      |                                                                     |                                                                           |                                                 |
|                                                                      |                                                                     | æ                                                                         |                                                 |
|                                                                      |                                                                     | Drag file(s) to upload or                                                 |                                                 |
|                                                                      |                                                                     | Browco filos on your computer                                             |                                                 |
|                                                                      |                                                                     | browse mes on your computer                                               |                                                 |
|                                                                      |                                                                     |                                                                           |                                                 |
|                                                                      |                                                                     |                                                                           |                                                 |
| Pay Slip 1.pdf PDF 04/0                                              | 03/2022                                                             |                                                                           |                                                 |
| Date from (required)                                                 | Date to (required)                                                  | Amount (required)                                                         |                                                 |
|                                                                      | 14 Apr 2021                                                         | \$ 2,000.00                                                               | ×                                               |
| 01 Apr 2021                                                          |                                                                     |                                                                           |                                                 |

#### Estimated claim amounts

This section will display an estimate of your wage subsidy claim amount based on the evidence you have provided. It should be noted that this is just an estimate, and the total amount paid will be validated as the claim is processed.

|   | Estimated claim amounts<br>BAC estimate<br>\$1,000.00                                                         |
|---|----------------------------------------------------------------------------------------------------|
| L | Gross amount paid to TestBacClaimrosefn TestBacClaimroseln between 01 April 2021 and 30 June 2021: \$2,000.00 |

#### Employer declaration

The employer declaration section is where you can declare that you have read and understood the wage subsidy agreement, are authorised to submit the claim, and accept the terms and conditions of the wage subsidy.

#### Submitting your claim

Once you have completed all sections of the wage subsidy claim, you are ready to submit for processing.

### Support

For assistance with ADMS, contact the National Customer Service Line (NCSL) on 1800 020 108.

For feedback on this quick reference guide, contact <u>ADMSEngagement@dese.gov.au.</u>